**1** To get to the **Paid Time Off Plans**, click on **Settings**.

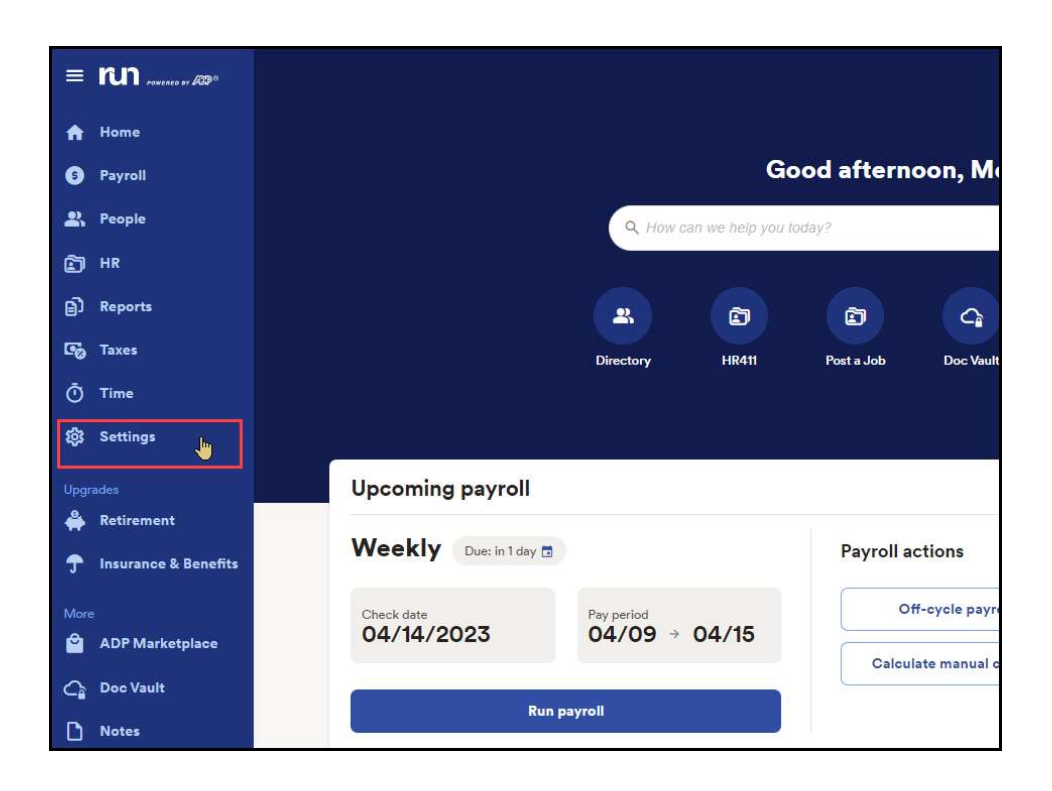

2 Then, under the Time section select **Paid Time Off**.

| Time                  |   |
|-----------------------|---|
| Õ Time settings       | > |
| Paid time off         | > |
|                       |   |
|                       |   |
| Integrated accounting |   |
|                       |   |

1

**3** Here we can see all there is already a **Personal Paid Time Off** plan for Hourly Employees. Timekeeping Plus allows you to create multiple plans of the same type for different employee groups.

| Plan name                   | Method           | PTO rate / amount | Assigned   |   |
|-----------------------------|------------------|-------------------|------------|---|
| Vacation                    | Annual Allowance | 80 hours          | 2, 3       | : |
| Vacation (hourly full time) | Per Pay Period   | 2.3077 hours      | <b>2</b> 2 | : |
| Personal (Hourly Employees) | Per Pay Period   | 0.7692 hours      | <b>2</b> 2 | : |
| ❶ Add plan                  |                  |                   |            |   |

4 To do this, click on **Add Plan**. This will start an intuitive walkthrough experience that will assist you in setting up a new plan.

| ian name                    | Method           | PTO rate / amount | Assigned |   |
|-----------------------------|------------------|-------------------|----------|---|
| /acation                    | Annual Allowance | 80 hours          | 2, 3     | : |
| facation (hourly full time) | Per Pay Period   | 2.3077 hours      | 2 2      | : |
| Personal (Hourly Employees) | Per Pay Period   | 0.7692 hours      | 2 2      | : |
| Add plan                    |                  |                   |          |   |

5 Let's add a new Personal plan for Salary employees. Choose **Personal**, then click **Next**.

| State and local laws may have speci<br>leave plans. <u>Learn more before sett</u> | ffic requirements for paid sick or other<br>ting up your plan. |
|-----------------------------------------------------------------------------------|----------------------------------------------------------------|
| nat type of PTO plan wou                                                          | ld you like to set up?                                         |
| Vacation                                                                          | Sick                                                           |
| Personal 🔗                                                                        | Parental Leave                                                 |
| Add your own                                                                      |                                                                |
| Edit custom PTO types                                                             |                                                                |

6 Since this is for **Salary** employees, let's call it as such. Then click **Next**.

# Tell us about the employees in this plan.

You can set up different plans for different groups of employees, for example, full time, part time, salaried, hourly, or any other employee group with a unique PTO plan.

| ack |  |  | Next       |
|-----|--|--|------------|
|     |  |  | KANESZEWI. |
|     |  |  |            |
|     |  |  |            |

Here we can choose how the PTO Accrues. In this example, we are using Annual Allowance for Salary employees. We can also enter the amount of 40 hours. Then click Next.

#### Now let's start to set up your new Personal (Salary Employees) plan

How do your employees earn PTO for this plan?

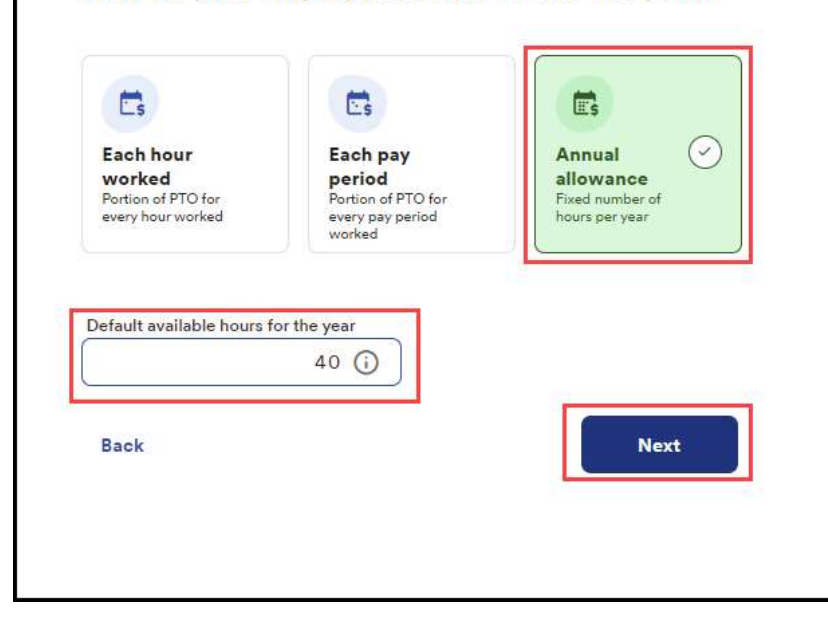

8 Next, you have the option to **Add Work Anniversary Award** to reward your employees with additional PTO hours based on how long they have worked for the company. We can hit **Next** to continue.

# Do you want to add work anniversary awards?

You can reward your employees with extra PTO based on how long they've worked for the company. (Some companies call these awards tenure-based PTO awards.)

PTO increases will occur after the PTO annual reset date (the annual allowance reset). Learn more about work anniversary awards
 Default Amount: 40 hours per year
 Anniversary New PTO allowance
 Add work anniversary award
 Back Next

4

9 Here we can choose a **Reset Date** for the plan. In this example, we will select **Calendar Year** for January 1st, then click **Next**.

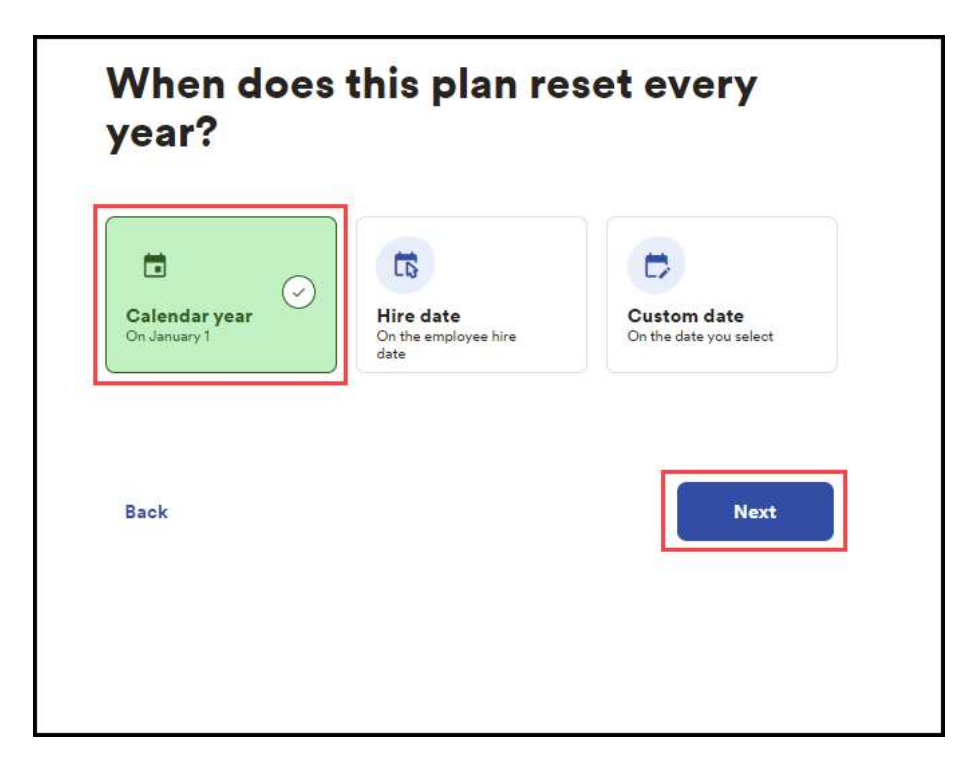

**10** The next section will allow you to choose how you handle carryover. Selecting **Clear Hours** will purge all balances at the end of the year, while the **Carry over hour** option will let you enter an amount employees are allowed to carryover. Hit **Next** once done.

# How do you handle unused hours for this plan?

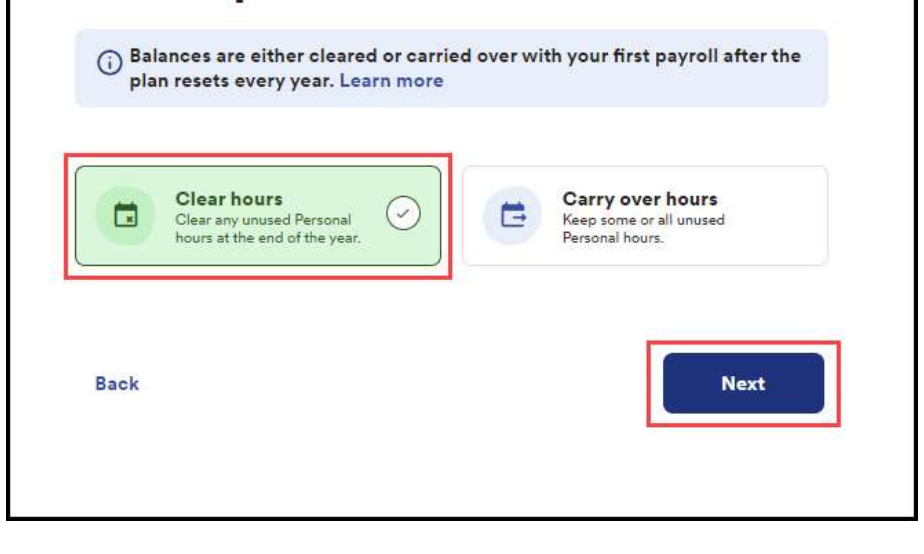

**11** Finally, we have the Additional Options. In this example, we don't want to assign employees automatically to the plan since this will be a separate plan only for **Salary** employees. **Uncheck** the box and click **Next**.

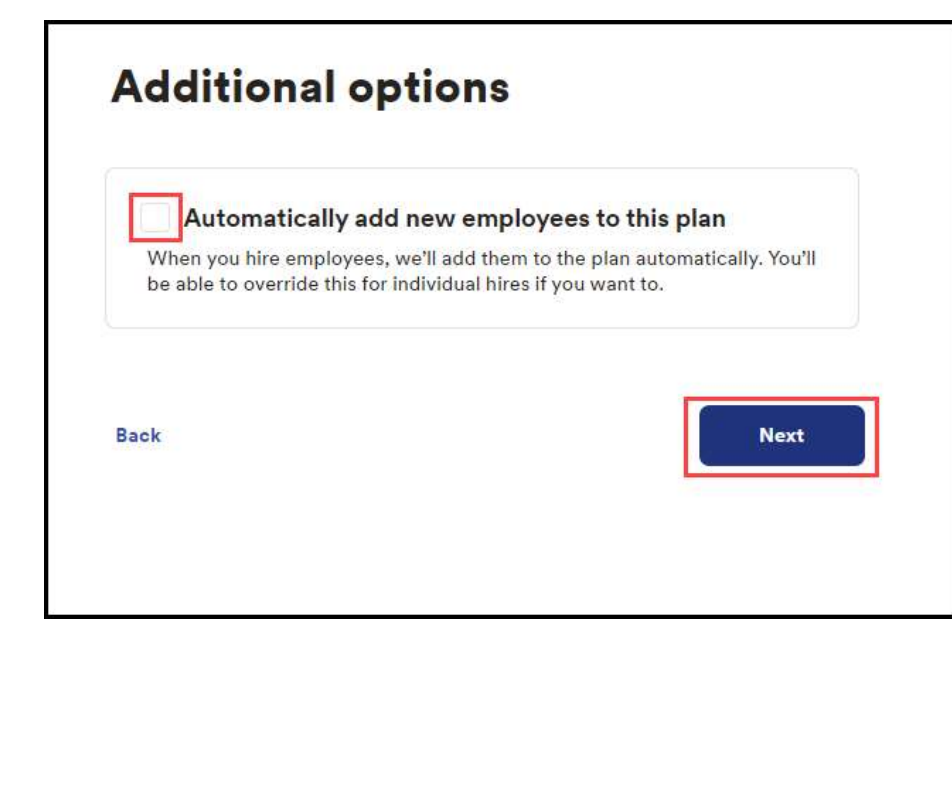

**12** One last check of the plan before finalizing it by clicking **Confirm and Add**.

|                     | mployees' PTO plan below.             |              |
|---------------------|---------------------------------------|--------------|
| Plan details        |                                       | / Edit       |
| Plan name           | Personal (Salary Employees)           |              |
| Method              | Annual allowance                      |              |
| Default hours       | 40 hours                              |              |
| Work anniversary aw | vards (                               | D Learn more |
| How does the plan b | Add work anniversary award<br>behave? | 🖍 Edit       |
| Plan resets         | Calendar year (Jan 1st)               | 10           |
| Unused hours        | Clear hours                           |              |
|                     |                                       | A            |
| Additional options  |                                       | Edit         |

13

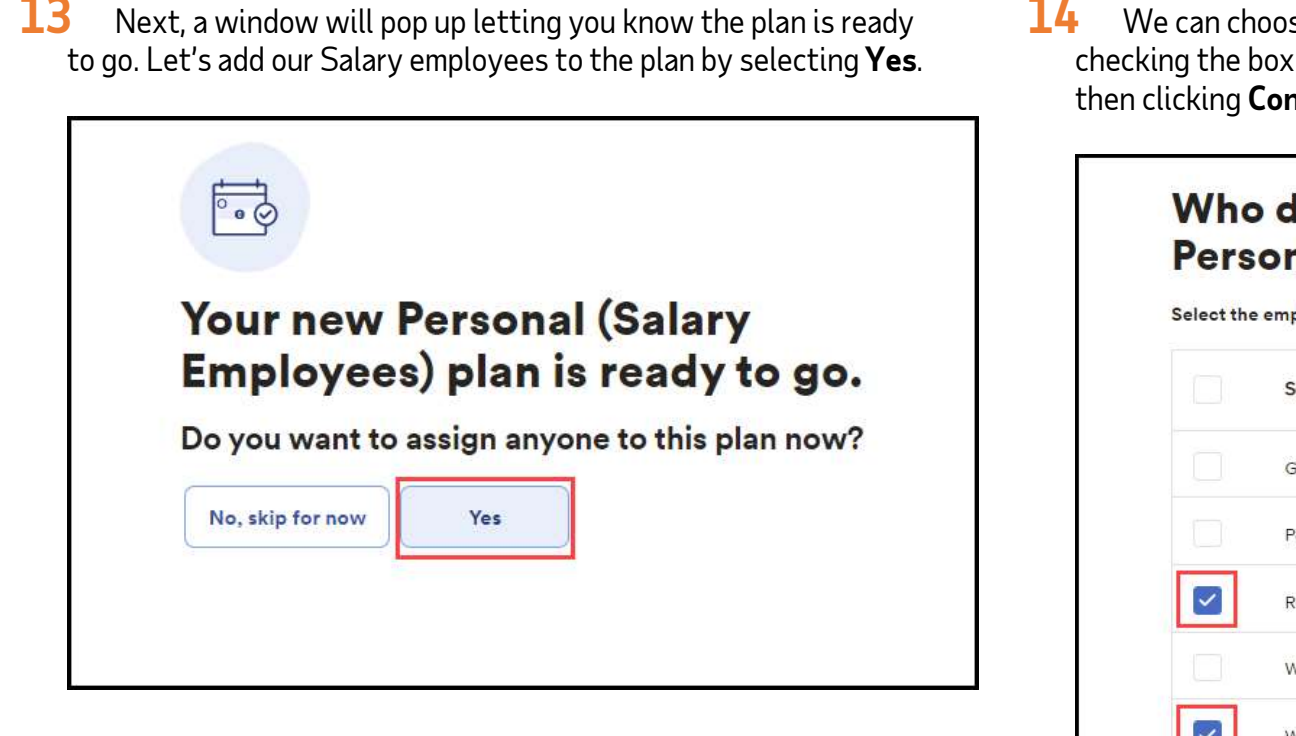

14 We can choose to **Assign an Employee** to the plan by checking the box next to their name, adding in a balance for them, then clicking Confirm & add.

#### Who do you want to assign to this Personal (Salary Employees) plan?

Select the employees you want to assign to this plan.

|   | Gutierrez, Lisa    |    |
|---|--------------------|----|
|   | Patterson, Desmond |    |
| ~ | Reed, Jazmin       | 40 |
|   | Ward, Racheal      |    |
| 2 | Woods, Ben         | 40 |

Copyright © 2021 ADP, Inc. ALL RIGHTS RESERVED. ADP RUN Powered by ADP, and Employee Access are registered trademarks of ADP, Inc and/or its affiliates. ADP PROPRIETARY AND CONFIDENTIAL

7

15

Now we have successfully setup multiple Personal Plans.

| Plan name                    | Method           | PTO rate / amount | Assigned |   |
|------------------------------|------------------|-------------------|----------|---|
| Vacation                     | Annual Allowance | 80 hours          | 2, 3     | : |
| Vacation (hourly full time)  | Per Pay Period   | 2.3077 hours      | 2 2      | : |
| Personal (Hourly Employees)  | Per Pay Period   | 0.7692 hours      | 2        | : |
| Personal (Salary Employees)  | Annual Allowance | 40 hours          | <b>2</b> | : |
| <ul> <li>Add plan</li> </ul> |                  |                   |          |   |